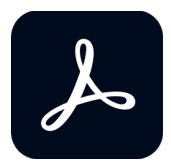

## How to Replace a Photo in a PDF Template

- 1. Open Adobe Acrobat Pro.
- 2. In the top navigation, select File > Open ...
- 3. Select your PDF toolkit template file from the document window.
- 4. When your file opens, select "Edit PDF" in the right-hand toolbar.
- 5. To change images, first place your cursor on the image you'd like to change. Click to select photo. Press delete to delete photo.
- 6. Select "Add Image" from menu toolbar at the top.
- 7. Use the crop tool from the object toolbox to crop your photo to fit white box.
- 8. Use rotate handle on top of photo to angle photo to fit into white box.
- 9. Once complete, resave your file as a PDF.

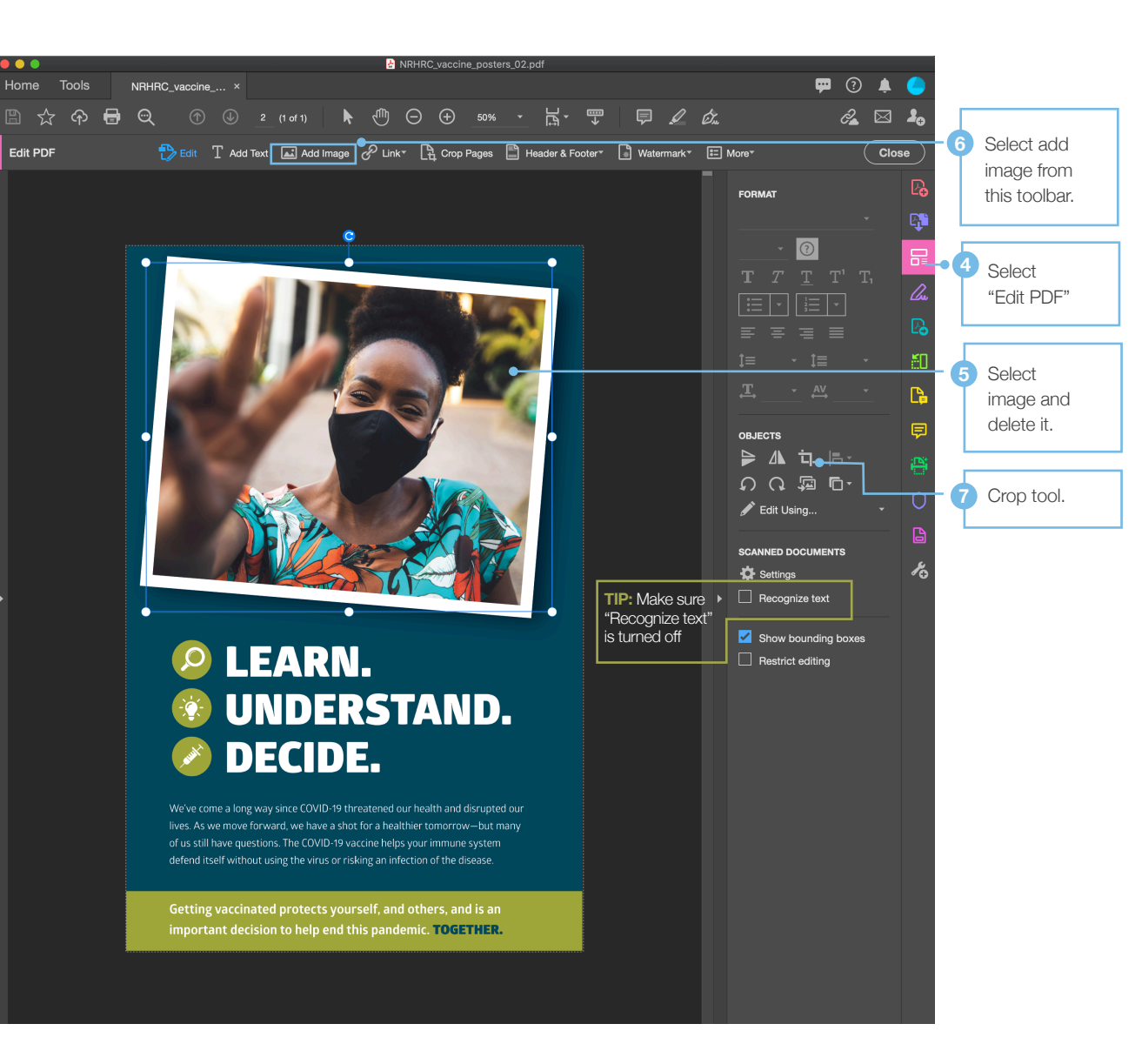